# Technology Quick Start Guide

# Student Edition 2013-14

ROBESON

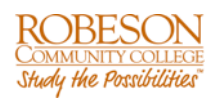

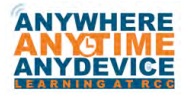

James Tagliareni, CIO May 2013

#### **Table of Contents**

| WELCOME                                                                        | 2           |
|--------------------------------------------------------------------------------|-------------|
| INFORMATION TECHNOLOGY                                                         | 3           |
| Anti-virus – Personal Computers                                                | 3           |
| ATTACHING PERIPHERALS AND USB SUPPORT                                          | 3           |
| Email                                                                          | 3           |
| EMAIL QUOTAS/ARCHIVE                                                           | 4           |
| Home Support                                                                   | 4           |
| LANDESK – DESKTOP MANAGER                                                      | 4           |
| IT HELP DESK SUPPORT                                                           | 5           |
| Hours                                                                          | 5           |
| Phone                                                                          | 5           |
| In Person                                                                      | 5           |
| My RCC/ Web Advisor                                                            | 6           |
| NETWORK ACCOUNTS                                                               | 7           |
| NAME CHANGES                                                                   | 7           |
| Password Information                                                           | 8           |
| PASSWORD RESET / SELF-SERVICE                                                  | 8           |
| POP-UP BLOCKER                                                                 | 9           |
| IT HELP DESK SURVEY                                                            | 9           |
| Purchasing Software for Personal Use                                           | 10          |
| WIRELESS DISPLAYS                                                              | 11          |
| APPSCLOUD (WINDOWS COMPUTERS)                                                  | 12          |
| WEBCONNECT (ALL COMPUTERS & MOBILE DEVICES)                                    | 13          |
| BYOD                                                                           | 14          |
| IPTV                                                                           | 15          |
| MOBILE APP                                                                     | 16          |
| RTUBE VIDEO WEB PORTAL                                                         | 17          |
| VIRTUAL DESKTOPS                                                               |             |
| Forgotten Password?                                                            | )T DEFINED. |
| FREQUENTLY ASKED QUESTIONS (FAQS)                                              | 19          |
| Can I use wireless networking on campus?                                       | 19          |
| Wondering what kind of computer to bring to campus?                            | 20          |
| What type of information will I need when I call the Help Desk for assistance? | 20          |
| How do I log into the Network                                                  | 21          |

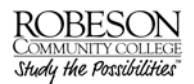

#### WELCOME

Information Technology (IT) would like to welcome you and take the time to provide you with this booklet that contains some helpful information.

The focus of IT is to address technology infusion in a manner that supports the instructional and organizational goals of faculty, staff, and students and to encourage and assist faculty in adopting appropriate technology into the curriculum. Our activities are guided by the belief that technology literacy is a critical component of education in the 21st century.

James Tagliareni Asst. Vice President and Chief Information Officer

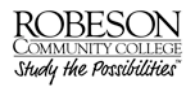

#### **Information Technology**

#### Anti-virus – Personal Computers

Computer viruses and worms are programs that are written with the specific purpose of doing harm to computer files. Some worms, once activated, will cause one computer to attack another computer.

Computer viruses/worms can be transmitted via infected USB keys, emailed attachments and downloads from infected web sites. If you encounter any messages stating your computer has a virus notify Information Technology. Anti-virus software protects your computer and data.

AVG Free Edition is available at no cost to RCC students for home use. This software provides the high level of detection capability that millions of users around the world trust to protect their computers.

- Easy to use, low system resources
- Automatic update functionality
- Real-time protection as files are opened and programs are run
- AVG's Virus Vault for the safe handling of infected files

Please visit http://free.avg.com/us-en/download for your free software.

#### Attaching Peripherals and USB support

Peripheral devices from the Hardware Standards list such as USB keys, microphones, headsets, and cameras are permitted. However, some devices may require administrative assistance to install. Please open a help desk ticket (ithelpdesk@robeson.edu) in these circumstances.

#### Email

Email is provided to students for the instructional and administrative needs of the college. All students should utilize the RCC email through Microsoft 365 (Outlook) for their RCC communication. RCC student email address is composed of a username and a domain with the @ between the two: username@st.robeson.edu.

For more information and training visit <u>http://robeson.edu/it/students/student-email/</u>

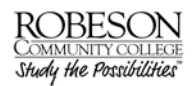

#### Email Quotas/Archive

There is a 25GB limit on email mailboxes. You will receive a warning when you exceed the limit. You will not continue to receive email or send email if you are over limit. Contact the IT help desk (ITHelpdesk@robeson.edu) if you need assistance with mailbox

#### Home Support

Information Technology does not offer any support for issues regarding student's personal computer(s).

#### LANDesk – Desktop Manager

LANDesk Desktop Manager allows you to install preconfigured software to your computer. To view available software go to START  $\rightarrow$  ALL PROGRAMS  $\rightarrow$  LANDESK MANAGEMENT  $\rightarrow$  DESKTOP MANAGER

| Available Elistory<br>Application Name<br>Adobe Reader 10.0.1<br>FireFox 50<br>Groupwise 8.0.2 Client<br>Microsoft Office 2010 Professional Plus<br>Silverlight 4                                                                                              | Description<br>Installs Adobe Reader 10.0.1<br>Installs FireFox 5.0<br>Groupwise 8.0.2 Client Upgrade<br>Microsoft Office 2010 Professional Plus<br>Silverlight 4                                                                                                    | Show : | Al Applications | Type<br>Optional<br>Optional | Search : | <u>.</u> |
|----------------------------------------------------------------------------------------------------|----------------------------------------------------------------------------------------------------|--------|-----------------|------------------------------|----------|----------|
| Available         History           Application Name         Adobe Reader 10.0.1           Ardboe Reader 10.0.1         Firefox 50           Firefox 50         Groupwise 8.0.2 Client           Microsoft Office 2010 Professional Plus         Silverlight 4 | Description<br>Installs Adobe Reader 10.0.1<br>Installs FireFox 5.0<br>Groupwise 8.0.2 Client Upgrade<br>Microsoft Office 2010 Professional Plus<br>Silverlight 4                                                                                                    | Status | Last Run        | Type<br>Optional<br>Optional | Group    |          |
| Application Name<br>Adobe Reader 10.0.1<br>Firefox 50<br>Groupwise 8.0.2 Client<br>Microsoft Office 2010 Professional Plus<br>Silverlight 4                                                                                                    | Description<br>Installs Adobe Reader 10.0.1<br>Installs FireFox 5.0<br>Groupwise 8.0.2 Client Upgrade<br>Microsoft Office 2010 Professional Plus<br>Silverlight 4                                                                                                    | Status | Last Run        | Type<br>Optional<br>Optional | Group    |          |
| Adobe Reader 10.0.1<br>FireFox 5.0<br>Groupwise 8.0.2 Client<br>Microsoft Office 2010 Professional Plus<br>Silverlight 4                                                                                                    | Installs Adobe Reader 10.0.1<br>Installs FireFox 5.0<br>Groupwise 8.0.2 Client Upgrade<br>Microsoft Office 2010 Professional Plus<br>Silverlight 4                                                                                                    |        |                 | Optional<br>Optional         | -        |          |
| FireFox 5.0<br>Groupwise 8.0.2 Client<br>Microsoft Office 2010 Professional Plus<br>Silverlight 4                                                                                                    | Installs FireFox 5.0<br>Groupwise 8.0.2 Client Upgrade<br>Microsoft Office 2010 Professional Plus<br>Silverlight 4                                                                                                    |        |                 | Optional                     |          |          |
| Groupwise 6.0.2 Client Microsoft Office 2010 Professional Plus Silverlight 4                                                                                                    | Microsoft Office 2010 Professional Plus<br>Silverlight 4                                                                                                    |        |                 | Orthernel                    |          |          |
| Silverlight 4                                                                                                    | Silverlight 4                                                                                                    |        |                 | Optional                     |          |          |
|                                                                                                    | and and a second second s |        |                 | Optional                     |          |          |
|                                                                                                    |                                                                                                    |        |                 |                              |          |          |
|                                                                                                    |                                                                                                    |        |                 |                              |          |          |
|                                                                                                    |                                                                                                    |        |                 |                              |          |          |
|                                                                                                    |                                                                                                    |        |                 |                              |          |          |
|                                                                                                    |                                                                                                    |        |                 |                              |          |          |
|                                                                                                    |                                                                                                    |        |                 |                              |          |          |
|                                                                                                    |                                                                                                    |        |                 |                              |          |          |
|                                                                                                    |                                                                                                    |        |                 |                              |          |          |
|                                                                                                    |                                                                                                    |        |                 |                              |          |          |
|                                                                                                    |                                                                                                    |        |                 |                              |          |          |
|                                                                                                    |                                                                                                    |        |                 |                              |          |          |
|                                                                                                    |                                                                                                    |        |                 |                              |          |          |
|                                                                                                    |                                                                                                    |        |                 |                              |          |          |
|                                                                                                    |                                                                                                    |        |                 |                              |          |          |
|                                                                                                    |                                                                                                    |        |                 |                              |          |          |
|                                                                                                    |                                                                                                    |        |                 |                              |          |          |
|                                                                                                    |                                                                                                    |        |                 |                              |          |          |
|                                                                                                    |                                                                                                    |        |                 |                              |          |          |
|                                                                                                    |                                                                                                    |        |                 |                              |          |          |
|                                                                                                    |                                                                                                    |        |                 |                              |          |          |
|                                                                                                    |                                                                                                    |        |                 |                              |          |          |
|                                                                                                    |                                                                                                    |        |                 |                              |          |          |
|                                                                                                    |                                                                                                    |        |                 |                              |          |          |
|                                                                                                    |                                                                                                    |        |                 |                              |          |          |
|                                                                                                    |                                                                                                    |        |                 |                              |          |          |
| Dealers 1                                                                                                    |                                                                                                    |        |                 |                              |          | P. Data  |
| Deblox                                                                                                    |                                                                                                    |        |                 |                              |          | C Hene   |
| DODECONI                                                                                                    |                                                                                                    |        |                 |                              |          |          |
| RUBESUN                                                                                                    | ation Technology                                                                                                    |        |                 |                              |          | LANDool  |

Select the checkbox of the software you wish to install and click DEPLOY.

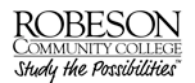

#### IT Help Desk Support

#### Hours

IT support is available:

May – July

| $\frac{1}{1.50} \frac{1}{100} = \frac{1}{100} \frac{1}{100} \frac{1}{100} = \frac{1}{100} \frac{1}{100} \frac{1}{100} = \frac{1}{100} \frac{1}{100} \frac{1}{10$ |
|----------------------------------------------------------------------------------------------------|
|----------------------------------------------------------------------------------------------------|

August – April

| Monday - Thursday | 8 AM – 7 PM |
|-------------------|-------------|
| Friday            | 8 AM – 3 PM |
| Saturday          | 9 AM – 1 PM |

#### Email

You can email your help desk request to ithelpdesk@robeson.edu. Please include your name, email address (if different), phone number, and a detailed description of the problem.

#### Phone

If your email and Internet service is unavailable you can contact the IT help desk us at 910-272-3566

#### In Person

The Information Technology Help Desk is located in **Building 13 Room 1333B** 

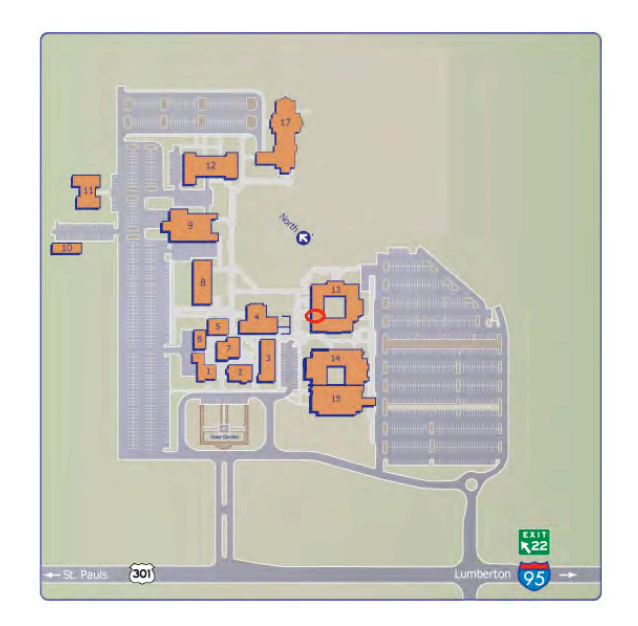

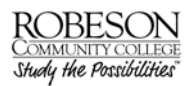

#### My RCC/ Web Advisor

RCC maintains a computerized student information system (My RCC / Web Advisor) for a wide variety of information management purposes. Through My RCC and Web Advisor, students can access school information; view RCC shared files, and much more.

Anyone given passwords to My RCC / Web Advisor have a strict responsibility to ensure that this information is used appropriately, and that the privacy of persons identified through this information is strictly protected. This responsibility extends both to information available on computer screens as well as information available in print media, including all printouts, manual dossiers, correspondence files, directories, and similar forms of information banks.

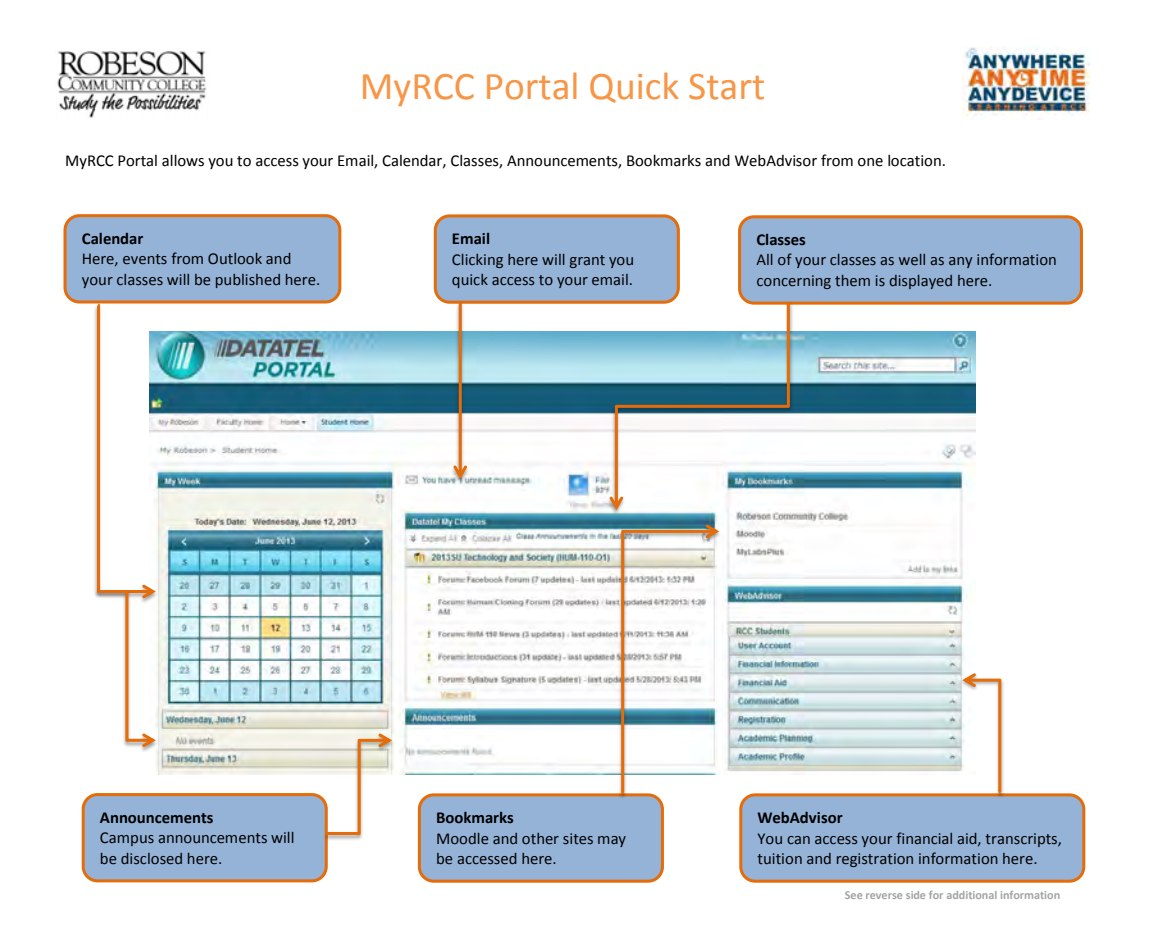

Page 6 of 22

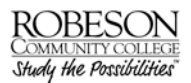

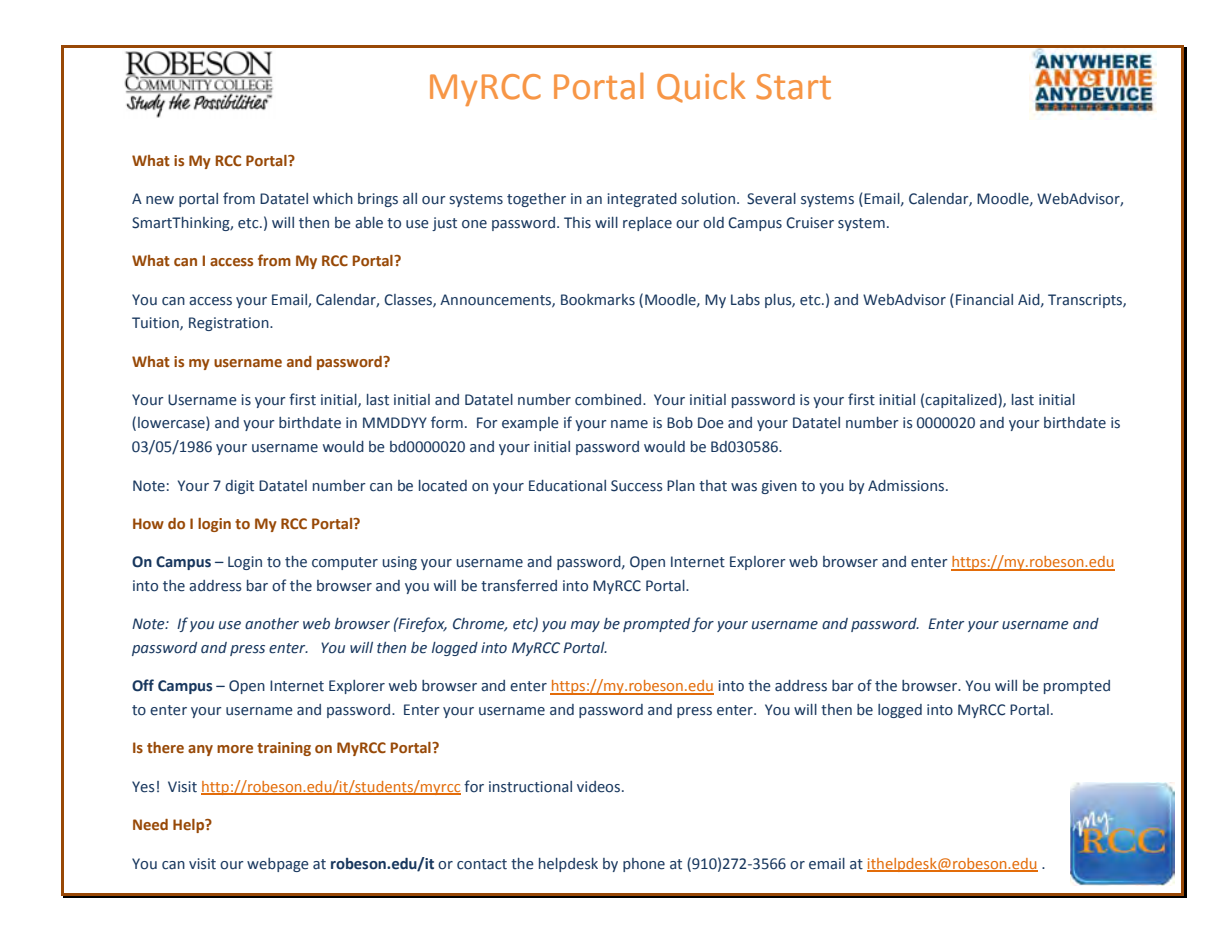

For more information and training please visit http://robeson.edu/it/myrcc .

#### Network Accounts

Network accounts will be provided to all students. A Network Account will be created automatically within 24 hours after being admitted. For more information and training please visit <u>http://robeson.edu/it/students/accounts/</u>.

#### Name Changes

In the event that your name is incorrect, please contact the help desk at <u>ithelpdesk@robeson.edu</u>.

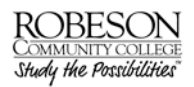

#### **Password Information**

Users are responsible for safeguarding their passwords and are responsible for all transactions using their passwords. No individual may assign his or her account or password to any other person.

#### Password Reset / Self-Service

Information Technology has implemented a secure solution enabling end-users to reset their forgotten network passwords without requiring helpdesk intervention. The process uses the question-and-answer security system for user authentication. First, users enroll by creating their profiles. Once the profile is established, the user can manage the password and account manually by simply supplying the answers from their profile.

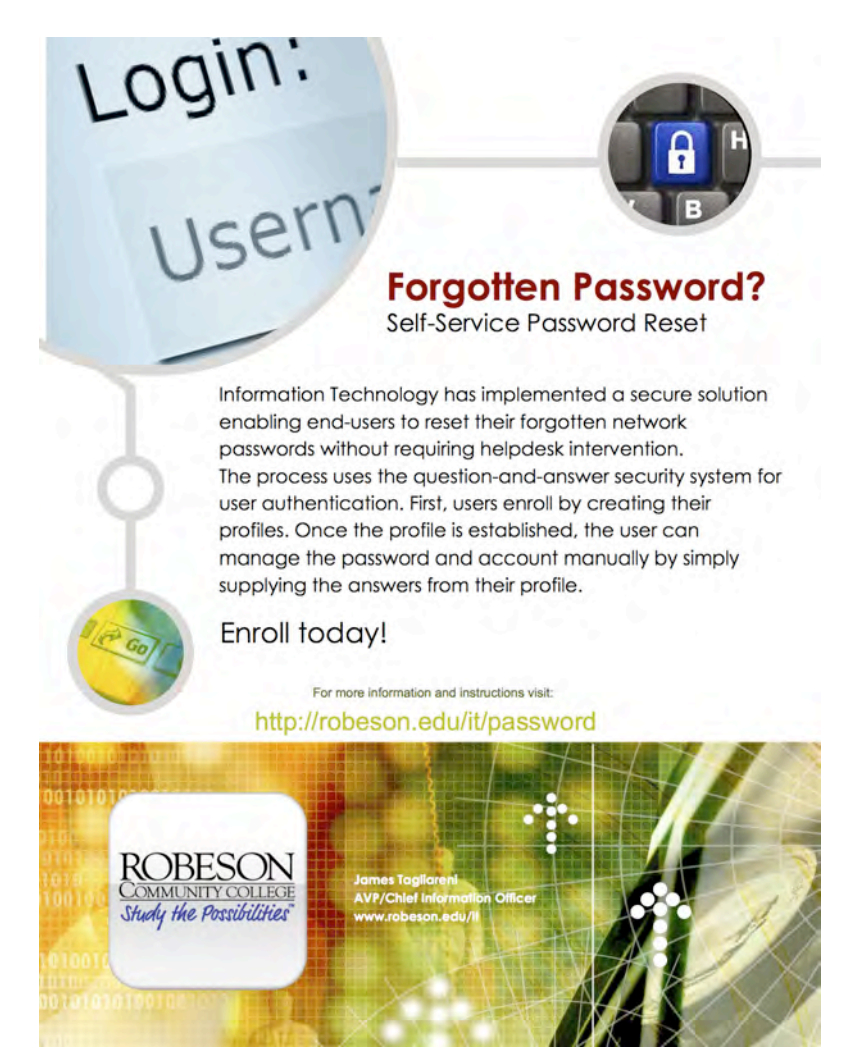

Visit http://robeson.edu/it/password for more information and instructions.

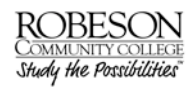

#### **Pop-Up Blocker**

Pop-Ups can cause issues with certain content not appearing on a particular web-site. To disable the Pop-Up blocker in Internet Explorer you can go to the tool bar menu item "tools" then select "Pop-Up blocker" and then "turn off Pop-Up blocker". If you just want to disable it temporarily you can hold down the "Ctrl" key until the web page is loaded.

#### IT Help Desk Survey

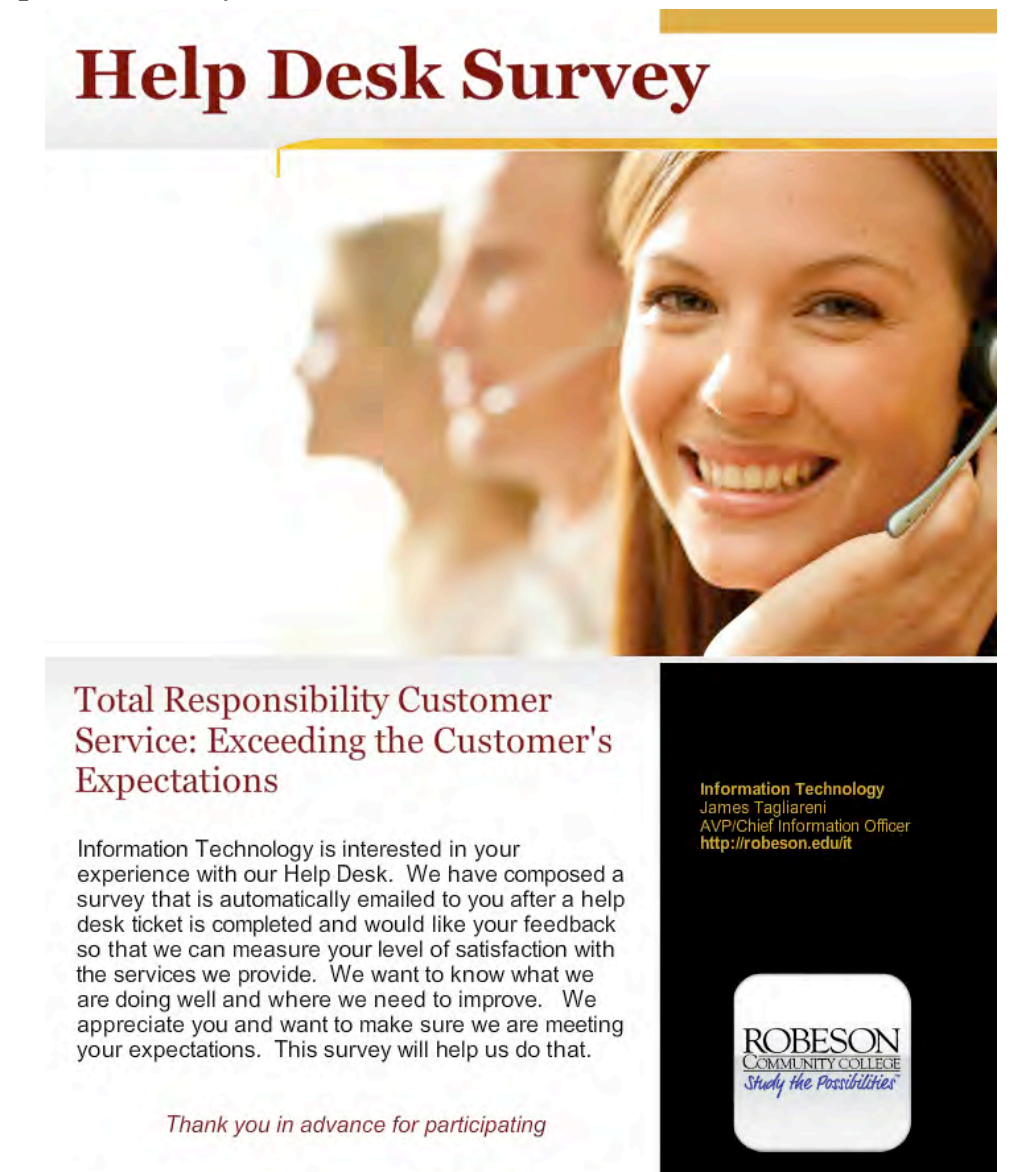

Empowering Students with Technology

Page 9 of 22

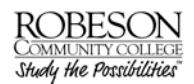

Purchasing Software for Personal Use

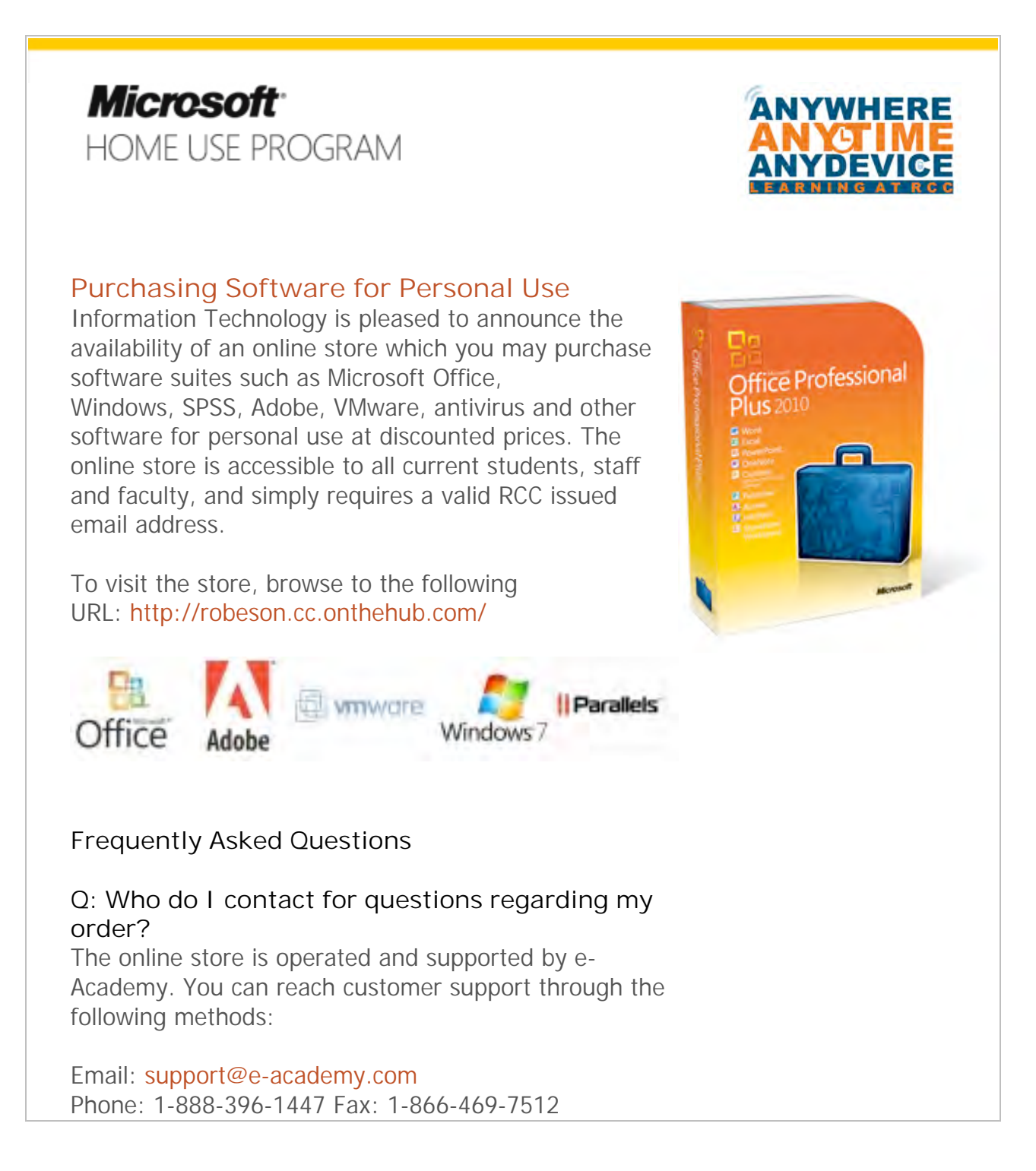

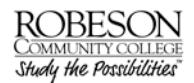

#### Wireless Displays

## Wireless Displays

#### Empowering Students with Technology

Information Technology has implemented a wireless display technology to help make collaboration easier.

AirPlay technology allows compatible devices to play videos, music, or slideshows on the HDTVs installed in the cafeteria - building 13. If your device supports it, you may even be able to display your screen and show the applications that are running on your mobile device, all without relying on bulky cables.

#### Innovative Learning

With the integration of tablets, computers and mobile devices into the instructional environment, faculty and students have discovered many new ways in which theses devices can expand and enhance the learning environment. With Airplay, Robeson Community College can offer another flexible and innovative way to enhance collaborative learning among our students.

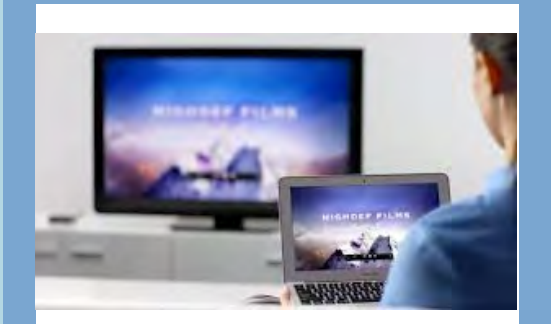

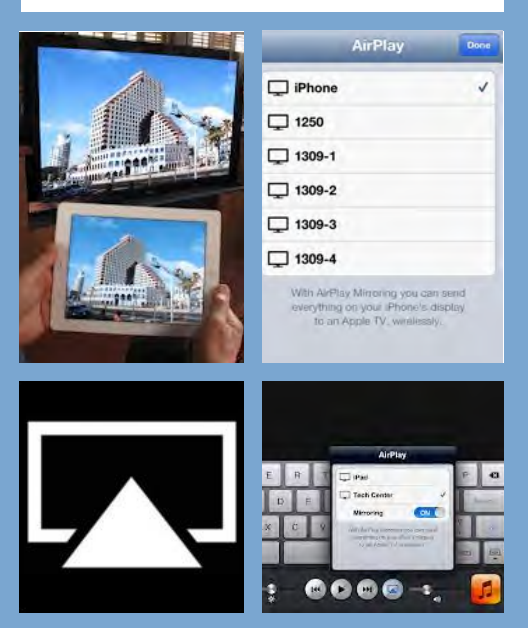

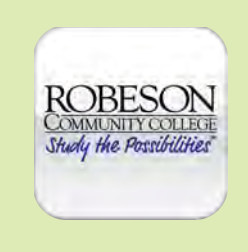

Information Technology James Tagliareni Chief Information Officer

(910) 272-3560

jtagliareni@robeson.edu www.robeson.edu/it For more information visit: http://robeson.edu/it/airplay

#### AppsCloud (Windows Computers)

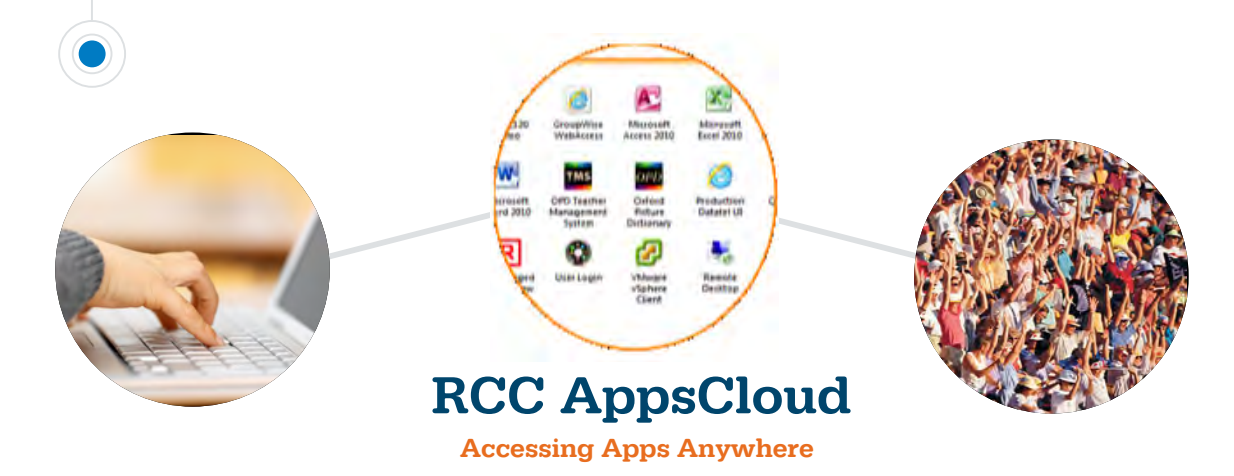

Whether you're at home or on the road, RCC AppsCloud gives you the tools to extend your applications to the web and get things done on your terms. This convenient online portal gives you access to Word, Excel, PowerPoint, and a host of other applications right from any Windows computer anywhere in the world.

#### Never be without the applications you need

Although the programs are running on a remote computer, they behave as if they are running on your local computer. For example, a remote application has its own entry in the taskbar, and you can resize, minimize, or maximize the program window. Ever wish you had access to school software? Now you do!

#### Learn more at http://robeson.edu/it/appscloud

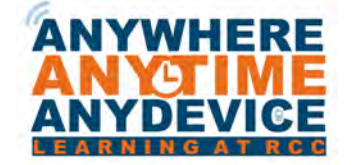

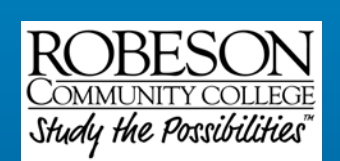

James Tagliareni Chief Information Officer (910) 272-3560 jtagliareni@robeson.edu www.robeson.edu/it

See WebConnect for use on Androids, iPads, iPhones

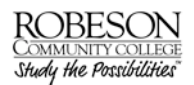

#### WebConnect (All Computers & Mobile Devices)

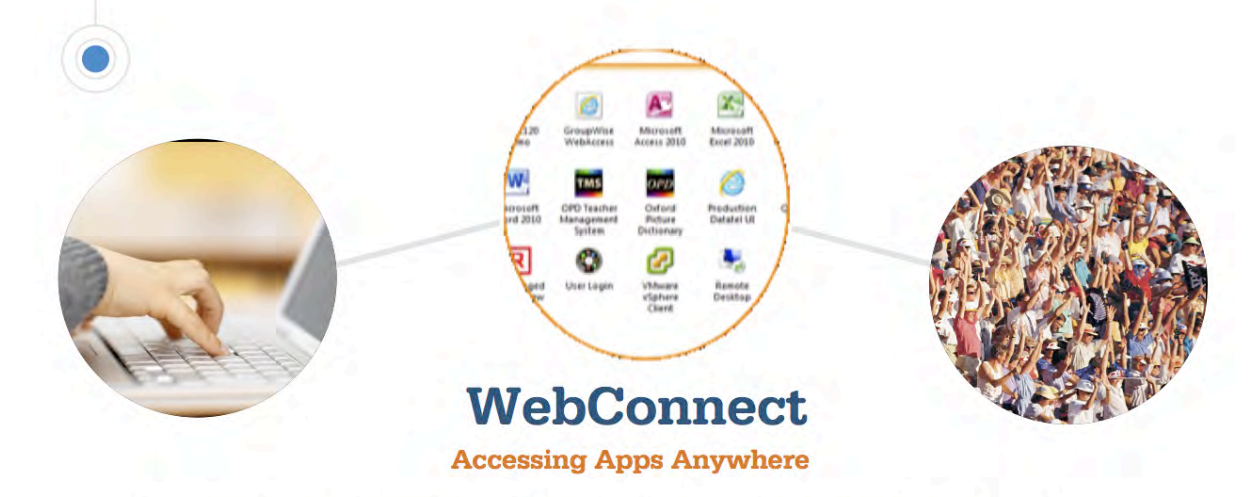

Whether you're at home or on the road, WebCOnnect gives you the tools to extend your applications to the web and get things done on your terms. This convenient online portal gives you access to Word, Excel, PowerPoint, and a host of other applications right from any computer, tablet, smart phone anywhere in the world using an HTML5 web browser.

#### Never be without the applications you need

Although the programs are running on a remote computer, they behave as if they are running on your local computer. For example, a remote application has its own entry in the taskbar, and you can resize, minimize, or maximize the program window. Ever wish you had access to school software? Now you do!

#### Learn more at http://robeson.edu/it/webconnect

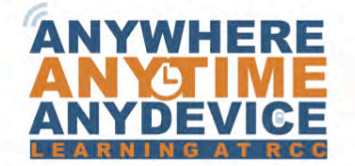

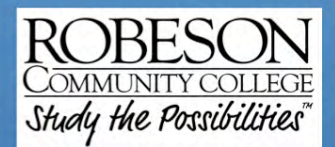

James Tagliareni AVP/Chief Information Officer

www.robeson.edu/it

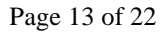

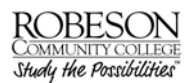

#### BYOD

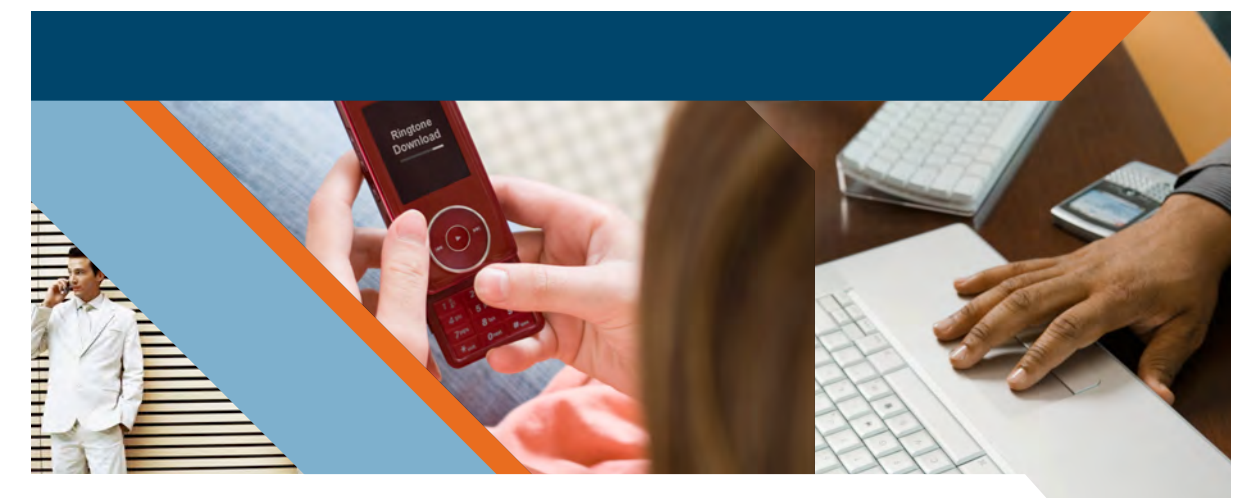

# BYOD

#### Bring Your Own Device

Today's college environment is well-connected. Web access is pervasive – anywhere there is a signal, students can be found accessing data from their phones and tablets. These mobile devices embody the blending of technologies (applications, tools, readers, etc.) that very easily lend themselves to education and enhanced learning.

As part of Information Technology's Anywhere, Anytime, Anydevice initiative students and employees will now be able to connect to the RCC wireless network and access network resources with their own (personal) devices.

#### Learn more at http://robeson.edu/it/byod

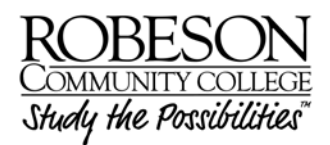

#### Information Technology

James Tagliareni Chief Information Officer jtagliareni@robeson.edu

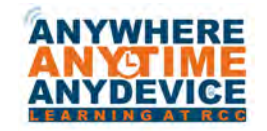

**Empowering Students with Technology** 

#### ROBESON COMMUNITY COLLEGE Study the Possibilities"

#### IT Quick Start Guide

#### **IPTV**

ROBESON COMMUNITY COLLEGE Shudy the Possibilities

> Watch TV via RCC Network

> > Information Technology James Tagliareni Chief Information Officer (910) 272-3560

### **IPTV is Here!**

RCC IPTV brings you entertainment and educational content right to your computer! Information Technology is conducting a pilot of IP-based television delivery. The pilot is comprised of a couple channels (more coming soon) that are available to be watched over a network-connected computer.

For more information visit: http://robeson.edu/it/iptv

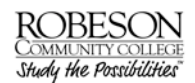

#### Mobile App

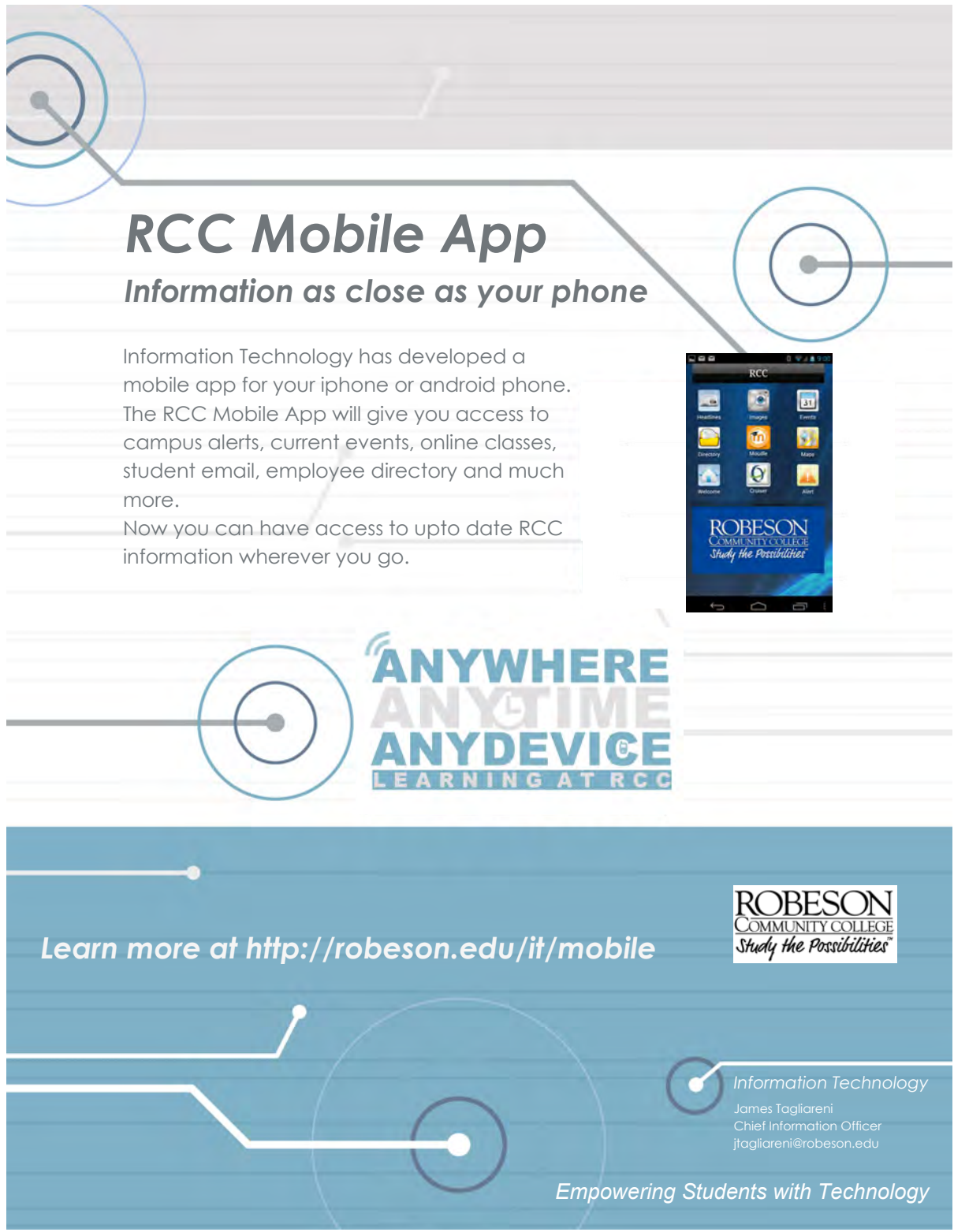

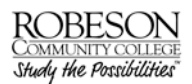

#### **Rtube Video Web Portal**

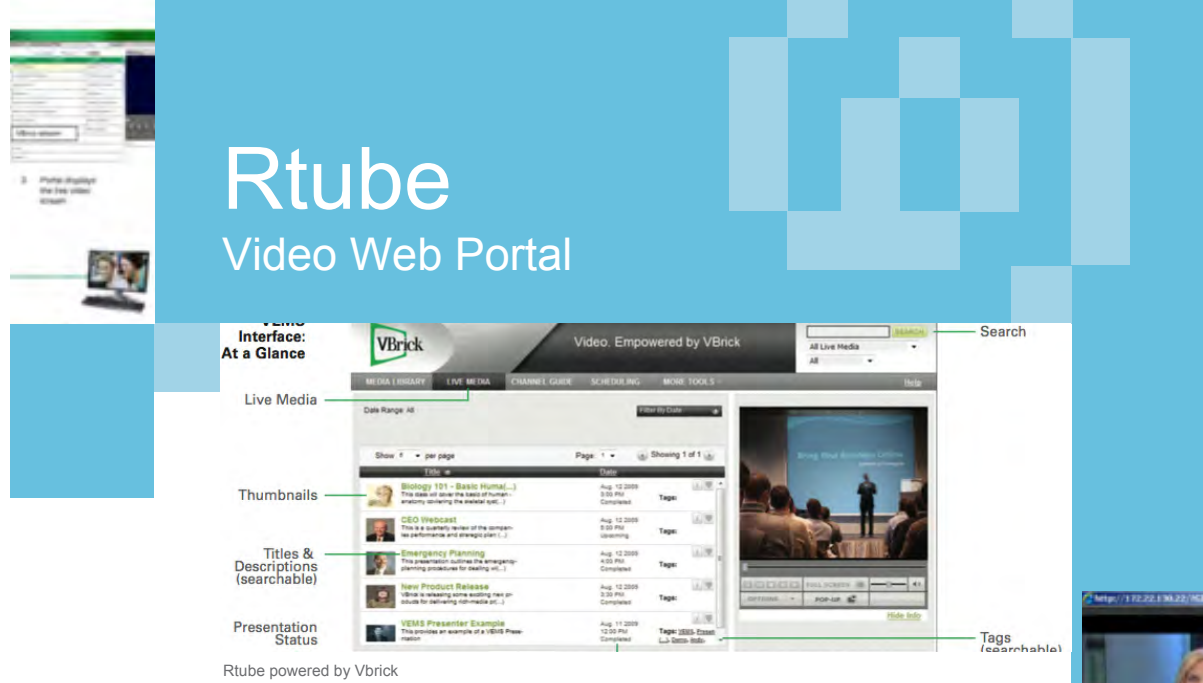

Rtube is an on-campus enterprise media system that is a webbased portal for accessing live and on-demand audio and video files. Rtube provides a simple interface to easily locate available media assets from Windows PCs or Apple Macs. Students will be able to navigate or search for specific videos, select the video, and immediately begin viewing television quality video. Topic CC Plant Col

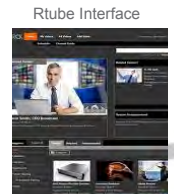

V 14

1

Rtube supports the distribution of video to the Moodle learning management system and has the ability to share a URL for an on demand video or the sharing of live video URLs.

#### Learn more at: http://robeson.edu/it/rtube

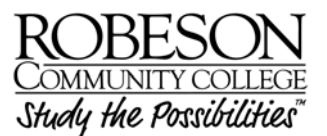

Information Technology James Tagliareni Chief Information Officer (910) 272-3560 jtagliareni@robeson.edu/it www.robeson.edu/it

Empowering Students with Technology

ANYWHERE ANYDEVICE

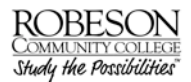

ANYWHERE

#### Virtual Desktops

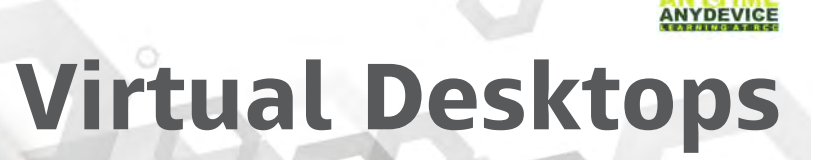

#### Windows Desktop on Any Device

Today's students have unique and changing educational needs which often require access to cutting-edge teaching methods, applications and tools. Robeson Community College desktop virtualization provides a way to get these tools into the hands of students and faculty on a wide range of devices, anytime, anywhere.

Learn more at http://robeson.edu/it/vdi

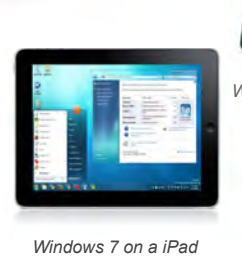

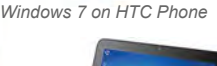

d Windows 7 on Android

#### **Empowering Students with Technology**

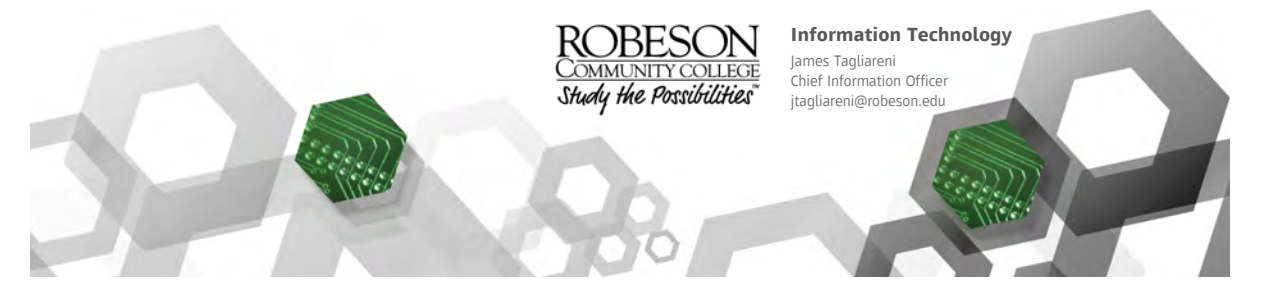

Page 18 of 22

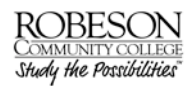

#### Frequently Asked Questions (FAQs)

#### Can I use wireless networking on campus?

RCC provides wireless service in all buildings on the main campus.

OMMUNITY COLLEGE Wireless Map 10 Rose Garden RCC 1-95 Exit #22 - St. Pauls Lumberton & Interstate 95 Wireless Buildings (802.11 b/g/n) Dawn Drive March 201

SSID: GuestRCC Encryption: None

For additional wireless capabilities visit: http://robeson.edu/it/byod

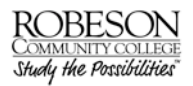

#### Do I need to configure anything on my notebook to use the RCC wireless network?

No, select the GuestRCC on your wireless menu of available networks. For additional wireless capabilities visit: <u>http://robeson.edu/it/byod</u>

#### Wondering what kind of computer to bring to campus?

| Typical Minimum Laptop Configuration |                     |  |  |  |
|--------------------------------------|---------------------|--|--|--|
| Processor (CPU):                     | Intel Core i5 or i7 |  |  |  |
| Operating System:                    | Windows 7           |  |  |  |
| Memory:                              | 4.0 GB              |  |  |  |
| Storage:                             | 250 GB hard drive   |  |  |  |
| DVD Read/Write:                      | 8x DVD Read/Write   |  |  |  |
| Wireless:                            | 802.11g/n           |  |  |  |

Below is a typical laptop configuration:

Please visit http://robeson.edu/it/students/hardware-purchasing/ for more information

#### What type of information will I need when I call the Help Desk for assistance?

We ask that you please provide your name, location and phone extension. Provide as clear a description of the problem as possible and relay to us any error messages that may appear on your screen. For the fastest service send an email to IThelpdesk@robeson.edu.

#### How do I enable cookies?

In Internet Explorer and above clock on tools > Internet Options > Privacy > Advanced and click the radio button to accept first and third party cookies. Also, check the always allow cookies box and press OK.

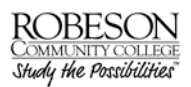

#### How do I log into the Network

RCC is providing network accounts to students. Their network account will allow them to log into the computer workstations on campus. In the future students will be able to save documents to the network in a secure location.

The first time student's login, they may experience a short delay while their directories are being created (up to 3-4 minutes). Please allow the system time to do this.

#### Network Account Login Process:

For students their Username is first initial, last initial and datatel number and their initial password is their birthdate in capitalized first initial, last initial MMDDYY form. For example if your name is John Doe and your datatel number is 0000020 and your birthdate is 03/05/1986 your Username would be jd0000020 and your initial password would be Jd030586.

You must change your password the first time you login.

You will be able to use your username and password on any campus computer to login. Once you are at a computer on campus follow the steps below to login:

Step 1 Press Ctrl+Alt+Delete and skip to Step 3.

Step 2 If a **Switch User** button displays on the log on screen, click the button.

Step 3 On the screen that displays, click Other User.

Step 4 Enter your User name and your password and click the arrow button or press Enter.